Uživatelský manuál základ PiPO U6

# Vítejte

Děkujeme za koupi tohoto tabletu.

Tablet běží na systému Android 4.2 a má čtyřjádobrý 1,6GHz procesor.

Před použitím si prosím přečtěte tento manuál.

# Klávesy a funkce

| 1) 3,5mm jack       | Pro připojení sluchátek                           |  |  |  |  |
|---------------------|---------------------------------------------------|--|--|--|--|
| 2) Mikrofon         | Pro nahrávání hlasových záznamů                   |  |  |  |  |
| 3) HDMI             | HDMI konektor                                     |  |  |  |  |
| 4) USB port         | Konektor pro připojení k počítači pomocí kabelu a |  |  |  |  |
|                     | k nabíjení tabletu                                |  |  |  |  |
| 5) Reset            | Pro provedení resetu tabletu                      |  |  |  |  |
| 6) Senzor           | Automaticky reguluje jas displeje (máte-li        |  |  |  |  |
| podsvětlení         | nastaveno)                                        |  |  |  |  |
| 7) Přední kamera    | 2Mpx kamera                                       |  |  |  |  |
| 8) Zapínací klávesa | Delší podržením tablet zapnete/vypnete, kratším   |  |  |  |  |
|                     | pouze vypnete obrazovku                           |  |  |  |  |
| 9) Hlasitost        | Pro připojení paměťových karet                    |  |  |  |  |
| 10) Slot na TF      | Pro připojení paměťových karet                    |  |  |  |  |
| karty               |                                                   |  |  |  |  |
| 11) Reproduktor     |                                                   |  |  |  |  |
| 12) Zadní kamera    | 5Mpx kamera                                       |  |  |  |  |
| 13) Přisvětlovací   | Pro lepší kvalitu fotografií při horším světle    |  |  |  |  |
| dioda               |                                                   |  |  |  |  |

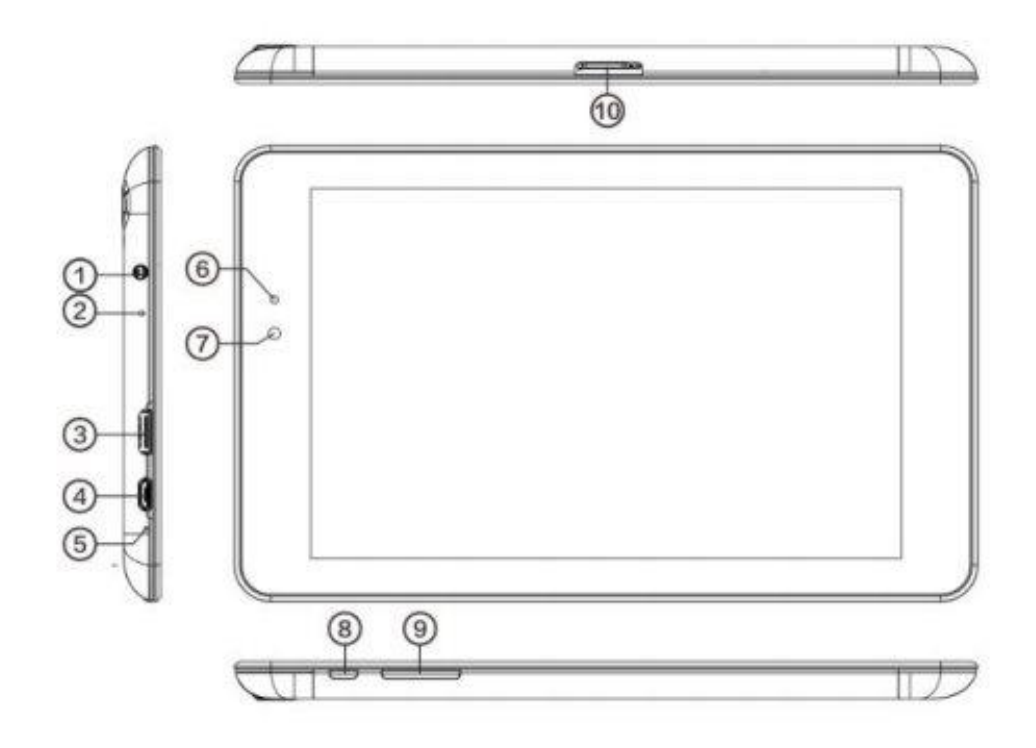

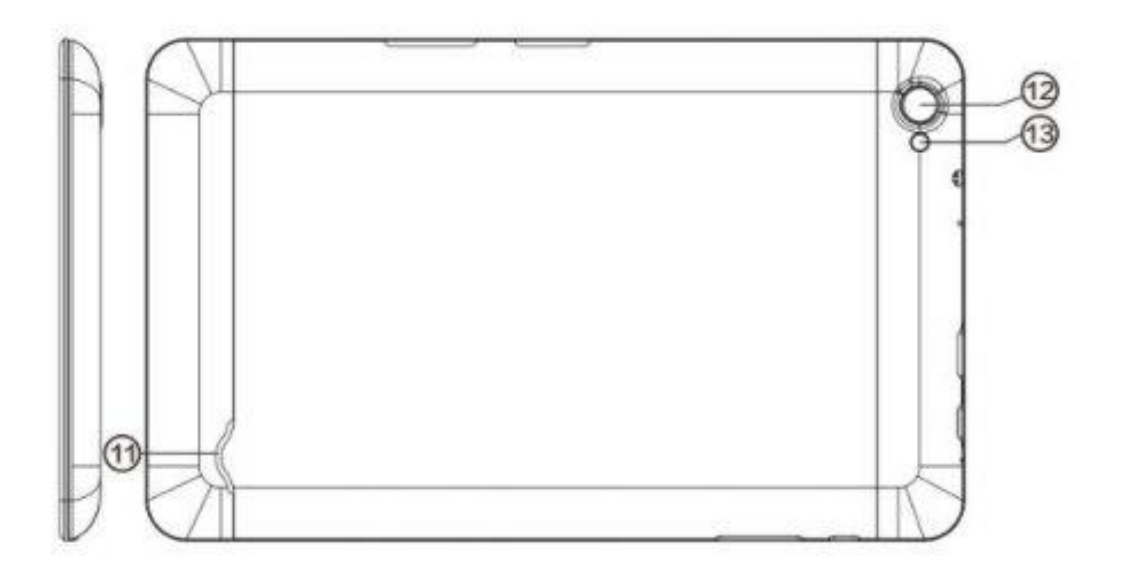

# Začínáme

## Zapnutí

Tablet zapnete zapínacím tlačítkem. Po naběhnutí musíte displej odemknout posunutím ukazatele zámku do strany.

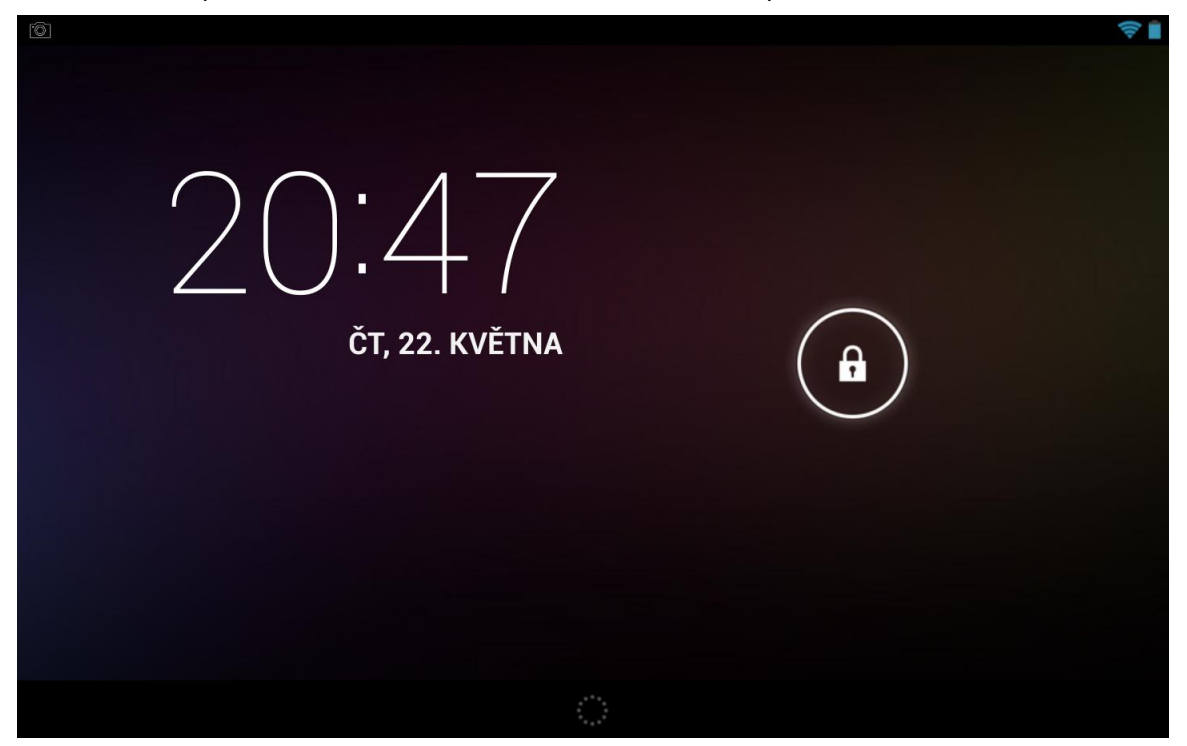

# Připojení k počítači

Připojení funguje za pomocí USB kabelu. Přenášet můžete všechny typy dat.

Pokud máte počítač se systémem Windows XP, nainstalujte prosím Windows Media Player 11 pro přenos multimediálních souborů.

## **Pipo Launcher**

Kromě standardního prostředí operačního systému Android můžete využívat také speciální Pipo Launcher, který má graficky přizpůsobenou podobu a rychlejší přístup k některým funkcím. Pro výběr příslušného Launcheru proveďte volbu, klepnutím na příslušnou volbu.

| Complete action using |               |
|-----------------------|---------------|
| Launcher              | PIPO Launcher |
| Always                | Justemee      |

Pipo Launcher má výrazně odlišnou podobu od standardního prostředí Android, viz ukázkový obrázek.

| 17: | 09                      |          | Sij N<br>5 0<br>12 1<br>19 8<br>26 2 | Tu W T)<br>7 0 9<br>14 15 16<br>21 22 23<br>26 29 90 | F Sa<br>3 4<br>10 11<br>37 18<br>24 25<br>31 | Explorer | Internal storage       | SD card           | Downloads<br>Downloads<br>Photo | Share Folder |
|-----|-------------------------|----------|--------------------------------------|------------------------------------------------------|----------------------------------------------|----------|------------------------|-------------------|---------------------------------|--------------|
| Un  | <sup>iknown</sup><br>24 | City     | Wed<br>Thu                           | ∦<br>*                                               | 24°C<br>24°C<br>24°C<br>24°C                 | LogE     | Sook<br>Click to write | Google Play Store |                                 |              |
| ð   | *                       |          | Γ                                    |                                                      |                                              |          |                        |                   |                                 |              |
|     | ¢                       | 12       |                                      |                                                      |                                              |          | 8                      |                   |                                 | (O)          |
| -   | -                       | <b>ø</b> |                                      |                                                      |                                              |          |                        |                   | -                               |              |

Launcher bohužel nenabízí možnost ovládání v českém jazyce. Pro návrat na volbu příslušného Launcher stiskněte softwarovou klávesu Home (viz další kapitola) a vyberte standardní Launcher.

# Domovská obrazovka

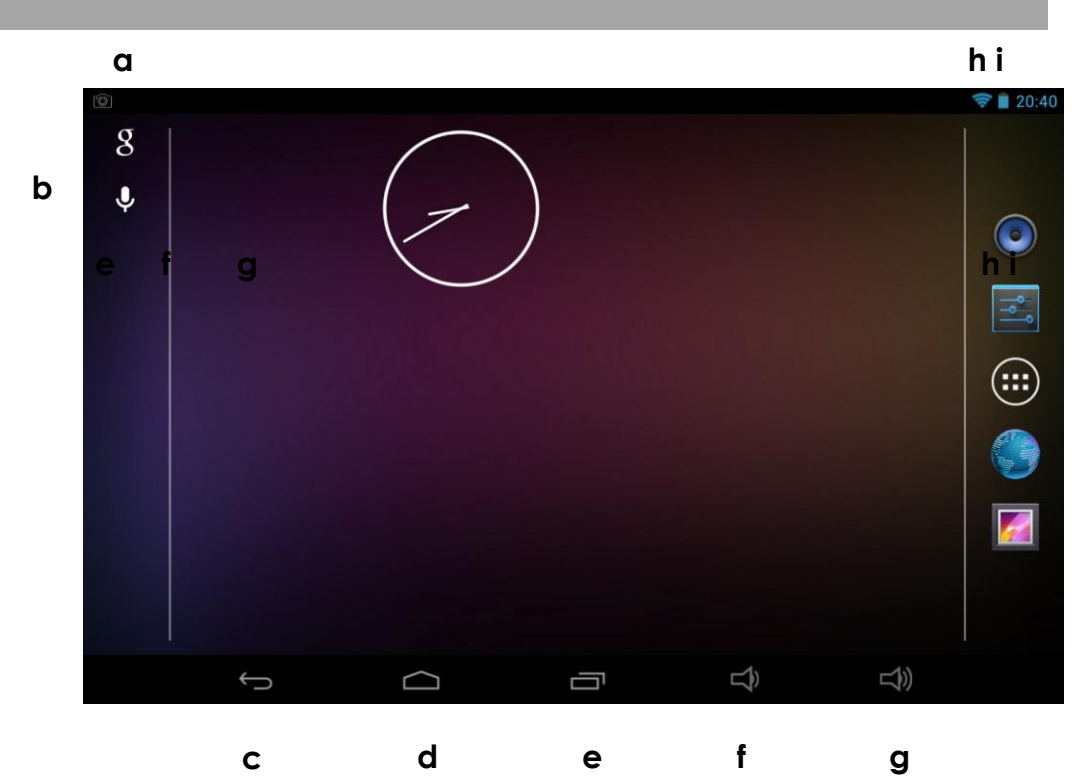

| a. | Google<br>search     | Hledání Google                    |
|----|----------------------|-----------------------------------|
| b. | Voice search         | Hlasové vyhledávání               |
| с. | ESC                  | Návrat zpět                       |
| d. | Home                 | Návrat na domovskou obrazovku     |
| e. | Spuštěné<br>aplikace | Přehled všech spuštěných aplikací |
| f. | Hlasitost -          |                                   |
| g. | Hlasitost +          |                                   |
| h. | WIFI signál          |                                   |
| i. | Stav baterie         |                                   |

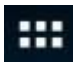

Po klepnutí se zobrazí všechny nainstalované aplikace

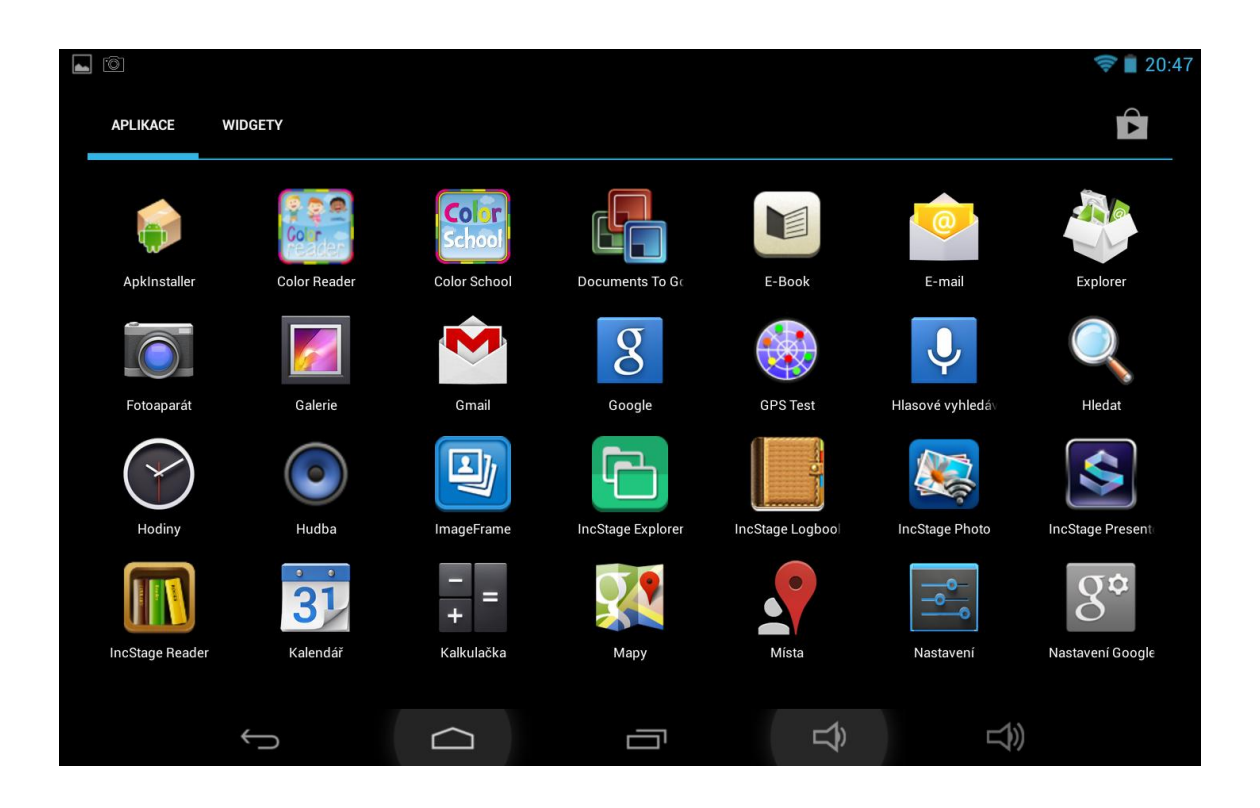

# Přidání/ vymazání aplikací na hlavní obrazovce

Vstupte do hlavní nabídky, chyťte a podržte aplikaci, kterou chcete přesunout

Pro vymazání aplikace z hlavní obrazovky ji stačí chytit a podržet a poté přesunout na ikonu X Remove (odstranit).

## Přidání widgetu na hlavní obrazovku

Vstupte do hlavní nabídky a klepněte na položku Widgety. Widget, který jste si vybrali, přesuňte na některou hlavní obrazovku.

## Datové připojení

#### Wi-Fi

## Zapnutí Wi-Fi

Klepněte na nastavení a posuňte Wi-Fi na zapnuto. Tablet následně najde dostupné Wi-Fi sítě. Přihlásit se můžete do kterékoliv, kde znáte heslo.

| Settings            | -  | SCAN | ADD NETWORK | : |
|---------------------|----|------|-------------|---|
| WIRELESS & NETWORKS |    |      |             |   |
| 🗢 Wi-Fi 🗾 ON        | QA |      | ()          |   |

Připojená Wi-Fi je detekována následující ikonou 🔳.

## Bluetooth

## Viditelnost zařízení

Zařízení, se kterým chcete tablet propojit, musí být viditelné. Nejprve tedy na něm nastavte viditelnost, podle návodu k zařízení.

V menu Nastavení klepněte na Bluetooth a posuňte na zapnuto. Následně vyberte volbu pro vyhledání dostupných zařízení. Zapnuté Bluetooth je detekováno následující ikonou .

Jakmile skončí vyhledávání, můžete vybrat, ke kterému zařízení se chcete připojit. Na obou zařízeních budete muset zadat stejný párovací kód.

# Internetový prohlížeč

Pro funkčnost prohlížeče je nutné mít připojení přes Wi-Fi nebo 3G.

Následně klepněte na ikonu prohlížeče 🧕

Klepněte do adresního řádku a zadejte adresu.

Nové okno Přidání do oblíbených Seznam oblíbených

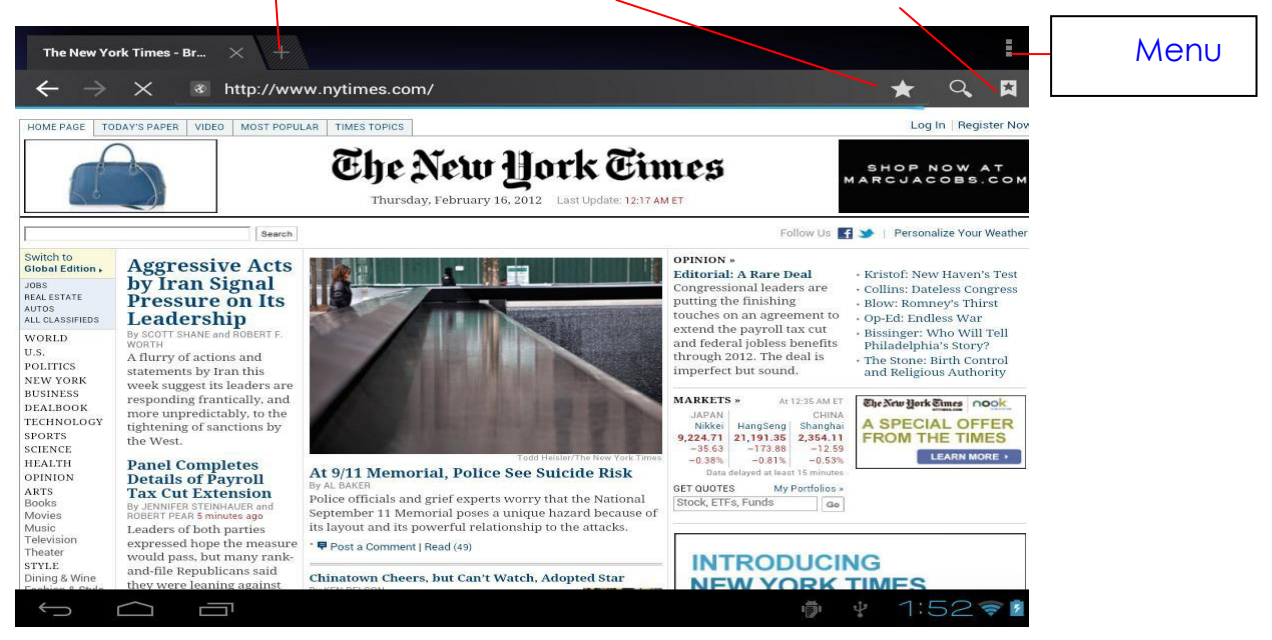

# Aplikace

#### Instalace

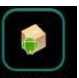

Aplikace lze instalovat přes "Apk Installer" Jednodušším způsobem je ale používat Google Play. Pro jeho použití potřebujete internetové připojení a uživatelské jméno, které získáte při první připojení.

# Správa aplikací

Klepněte na APKInstaller → Správa. Poté vyberte aplikaci, která vás zajímá a proveďte požadovanou akci (spuštění, export, odinstalování)

| Manage         |                       |           |         |        |            |     |
|----------------|-----------------------|-----------|---------|--------|------------|-----|
| and the second |                       |           |         |        |            |     |
| 6              | Camera                |           |         |        |            |     |
|                | Clock                 |           |         |        | 2.0        | 0.3 |
| ٢              | Downloads             | Action    | 3-eng.y | yz.201 | 20207.1039 | 42  |
|                | E-Book                | Launch    |         |        | 4.:        | 2.9 |
| O              | Email                 | Export    |         |        |            | 4.1 |
| Ø              | ES Task Manager       | Uninstall |         |        |            | 1.5 |
|                | Explorer              | Cancel    |         |        | 4.         | .04 |
| <u>۶</u>       | Flash Player Settings |           |         |        | 11.1.112   | .60 |
|                | Gallery               |           |         | 1.1.30 | 682-201112 | 12  |
|                | Gmail                 |           |         |        | 4.0.1-2233 | 04  |
| $\leftarrow$   |                       |           | ığı ψ   |        | :54🖘       |     |

Aplikace můžete jednoduše spravovat také přes Nastavení – Aplikace.

# Fotoaparát

Tablet je vybaven dvojicí fotoaparátů. Přední kamera slouží především pro online komunikaci, např. přes Skype, nebo pro pořizování autoportérů. Kamera na zadní straně přístroje slouží pro klasické pořizování fotografií, případně k natáčení videa.

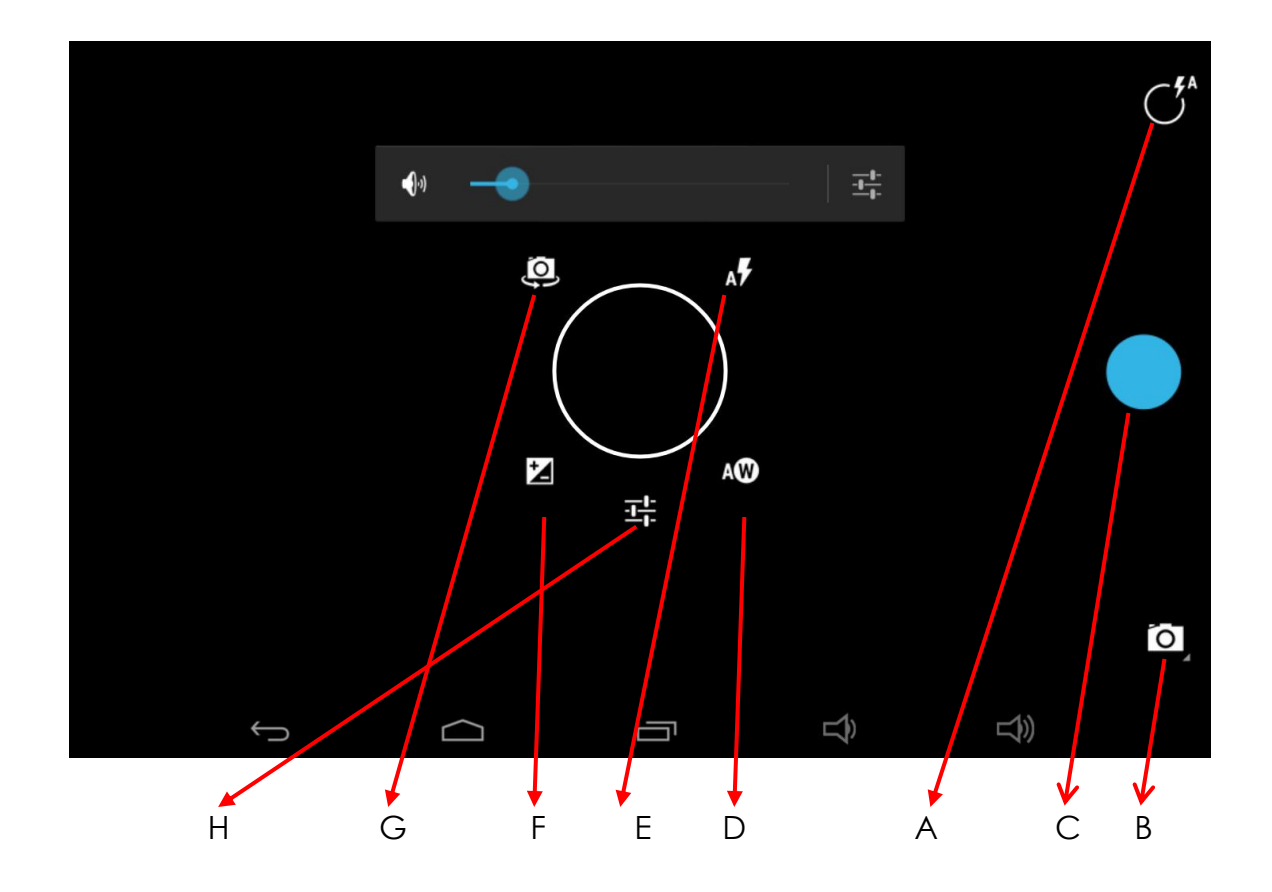

| А | Zapnutí středového kruhového ovladače s dalším nastavením            |
|---|----------------------------------------------------------------------|
| В | Přepínání na video a panoramatický snímek                            |
| С | Tlačítko pro pořízení snímku                                         |
| D | Vyvážení bílé                                                        |
| E | Blesk                                                                |
| F | Kompenzace expozice                                                  |
| G | Přepínání mezi předním a zadním fotoaparátem                         |
| Н | Další nastavení (velikost snímků, místo pro uložení, noční režim ad) |

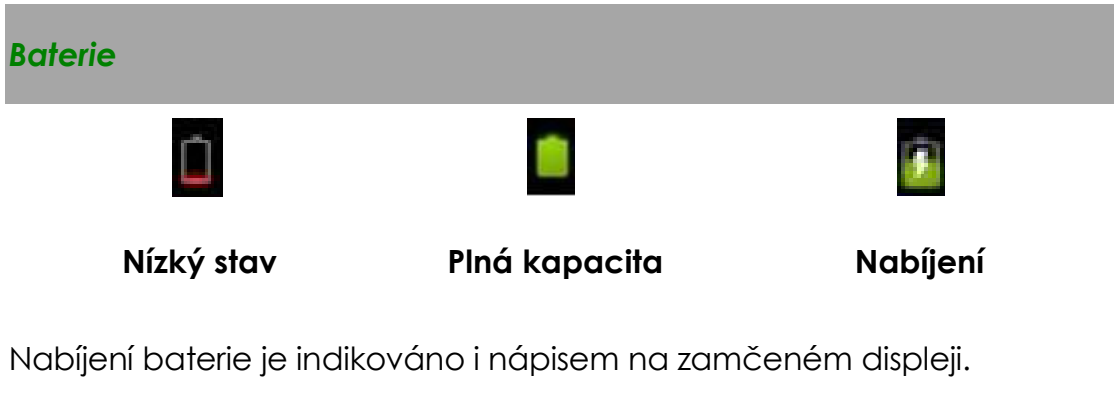

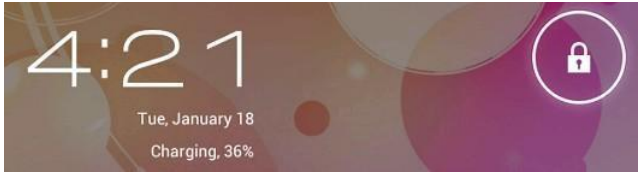

Plné nabití trvá přibližně 5 hodin. Používejte prosím jen 5V /2A adaptér.

# Řešení potíží

1. Nemohu tablet zapnout

Zkuste nejprve připojit nabíječku a nechat tablet nějakou dobu nabíjet. Pokud tablet stále nereaguje, vyzkoušejte reset

2. Displej nereaguje

Zkuste nejprve tablet resetovat.

3. Nainstalovaná aplikace nefunguje správně

Aplikace nemusí být kompatibilní s použitou verzí OS. Bohužel nelze zajistit naprostou kompatibilitu všech nabízených aplikací.

4. Jak smažu Google účet?

Účet lze smazat dvěma způsoby. V Nastavení – Zálohování a obnovení dat vyberte Obnovení továrního nastavení. Tímto způsobem ovšem z tabletu smažete **veškerá** data.

Využít můžete i položku Nastavení – Účty. Klepněte na účet, který chcete smazat a poté znovu v pravé části na název účtu. Přes kontextovou nabídku v pravém horním rohu následně vyberte funkci Odebrat účet.